# Precertification Requests: Services, Emergent Admissions and Maternity/OB

Use our Provider Self-Service website to determine whether a service requires precertification and to submit the following requests for members:

- Precertification for general services
- Emergent admissions
- Maternity/OB global services
- Medical Injectable

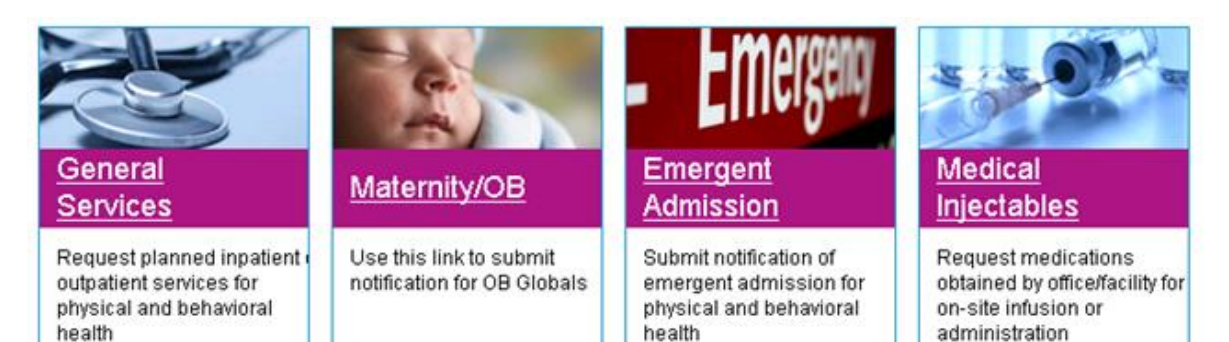

This guide gives you step-by-step instructions for:

- Lookup of services to determine precertification requirements
- Entry of requests
- Next steps after your request is submitted
- Getting help by phone if you need it

# Things to remember

- 1. A red asterisk (\*) indicates a required field.
- 2. Use the **Previous** and **Next** buttons to navigate between tabs as you enter the required precertification information.
- 3. If an entry is incorrect, you will see an error message with instructions.
- 4. If you cannot correct an error, call Provider Services.
- 5. Precertification request date spans can go back 7 days prior to request date for approval.
- 6. The request must be for an eligible member, and the requesting provider must be a participating provider.
- 7. You must be logged in to the Anthem Medicaid Provider Self Service website using your Availity credentials. Then click precertification and follow the steps in this guide for requesting a precertification.

No actual user information is displayed in this guide. All names and IDs simulated.

In Eastern Wisconsin, Anthem Blue Cross and Blue Shield is the trade name of Compcare Health Services Insurance Corporation (for its insurance policies offered through the BadgerCare Plus program), an independent licensee of the Blue Cross and Blue Shield Association. ANTHEM is a registered trademark of Anthem Insurance Companies, Inc. The Blue Cross and Blue Shield names and symbols are registered marks of the Blue Cross and Blue Shield Association. CWIPEC-0124-14 Updated 5/30/2014

Anthem.

BlueCro

Providers can access the precertification lookup tool by logging in through the Wisconsin Medicaid provider self-service website or the Availity Web Portal.

#### From the Anthem Medicaid Provider Self Service website

If you are navigating to the precertification tool from www.anthem.com/wimedicaiddoc:

Click on Login and enter your Availity ID and password

#### From the Availity website

If you are navigating to the precertification tool from www.Availity.com:

Click Web Portal Users Login and enter your Availity ID and password

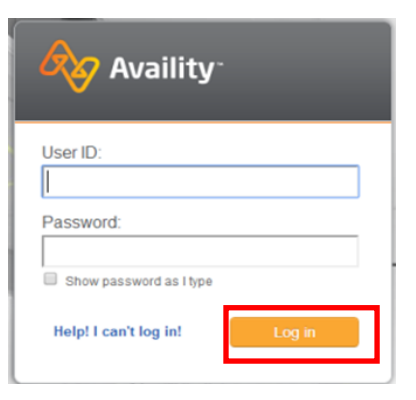

Anthem.

BlueCro

Select your state from the drop-down list in the top tool bar then select Anthem Medicaid Provider Self Service from the My Payer Portals in the left-hand navigation of either the Account Administrator or normal user screen

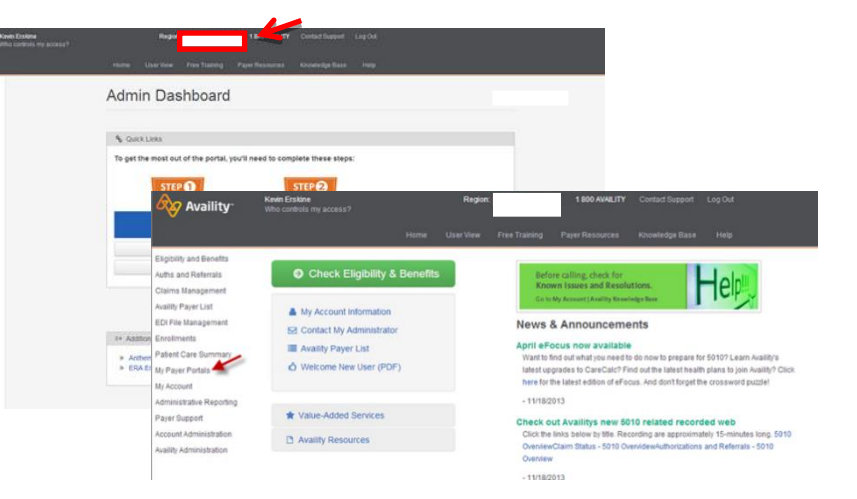

## **Precertification Lookup**

- 1. Select **Precertification** in the left hand navigation.
- 2. Select Precertification Look-up tool
- 3. Select the market and the line of business. Specify a code or code description.
- 4. Click **FIND A CODE** to view the precertification rule.

If you entered a code description, scroll down to view the possible code choices and select the most appropriate one to view the precertification rule.

| Search all other services                                                                                                   |  |
|----------------------------------------------------------------------------------------------------|--|
| This tool:                                                                                                    |  |
| Is for outpatient services — inpatient services always require precertification                                             |  |
| <ul> <li>Does not show benefits coverage — refer to our state-specific provider manuals for coverage/limitations</li> </ul> |  |
| * - Required Field                                                                                                    |  |
| Market * Select Market                                                                                                    |  |
| Line of Business * Select Line of Business                                                                                  |  |
| CPT/HCPCS Code or Code<br>Description *                                                                                     |  |
| Find a Code                                                                                                    |  |
|                                                                                                    |  |

# **Precertification Request for Services**

### Navigate to the Precertification page

- 1. Select Precertification from the left hand navigation
- 2. Click Request
- 3. Click General Services

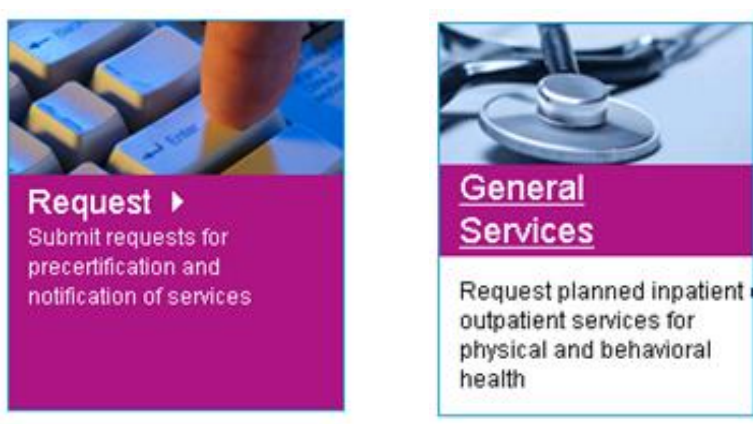

#### Complete the Request Info tab

- 1. Click the Authorization Type drop-down menu and select the type of admission.
- 2. Type the requested date of service in the Authorization Date field or click the calendar icon to select the date.
- 3. Click the **Place of Service** drop-down menu and select the appropriate place of service.
- 4. Click the **ID Type** drop-down menu and select the specific ID type or **All ID Types**.
- 5. Enter the ID number that corresponds with the ID type selected and click **Find Member**.
  - If multiple members are found during the search, select the correct **Member Name** from the list.
  - If the member is eligible, the member's information will display.
  - If no members are found, re-enter the information to ensure it was typed accurately or try a different ID type and repeat your search. If you still receive an error message, call Provider Services.

| tequest info      | Request Info                                                                                                    |
|-------------------|----------------------------------------------------------------------------------------------------|
| rovider Info      | Authorization Request Details                                                                                        |
| liagnosis         | All Fields Required                                                                                                  |
| Supporting Files  | Submission Date 11/13/2013                                                                                           |
| teview and Submit | Authorization Type Select Authorization Type                                                                         |
|                   | Authorization Date                                                                                                   |
|                   | Place of Service Select Place of Service                                                                             |
|                   | Member Eligibility                                                                                                   |
|                   | Verify member eligibility before proceeding. Select ID Type,<br>enter member's ID number, then click on Find Member. |
|                   | ID Type All ID Types                                                                                                 |
|                   | ID Number                                                                                                    |
|                   | Find Member                                                                                                    |
|                   | NEXT 🕨                                                                                                    |
|                   |                                                                                                    |

6. Click Next.

In Eastern Wisconsin, Anthem Blue Cross and Blue Shield is the trade name of Compcare Health Services Insurance Corporation (for its insurance policies offered through the BadgerCare Plus program), an independent licensee of the Blue Cross and Blue Shield Association. ANTHEM is a registered trademark of Anthem Insurance Companies, Inc. The Blue Cross and Blue Shield names and symbols are registered marks of the Blue Cross and Blue Shield Association. CWIPEC-0124-14 Updated 5/30/2014

### Complete the Provider Info tab

- Click the Tax ID # drop-down menu and select the appropriate Tax ID. Only the Tax ID number associated with the user's credentials will be listed.
- Click the **Provider** drop-down menu and select the requesting provider's name from the list. Only the provider names associated with the user's credentials will be listed.
- 3. Enter contact info
- 4. Click Add to Enter the Servicing Provider
  - If multiple providers are found, select the correct **Provider ID** from the list.
  - If no servicing provider is found, try the search again. Click **Clear Provider** and repeat the search by entering different provider information.
  - If the servicing provider is still not found, click the Can't Find the Provider
     You are Looking For link and enter all required information. Then, click Save.

Request Info

Provider Inf

Diagnosis

Supporting

Review and

5. Click Next.

| In Eastern Wisconsin, Anthem Blue Cross and Blue Shield is the trade name of Compcare Health Services Insurance Corporation (for its insurance policies offered |
|----------------------------------------------------------------------------------------------------|
| through the BadgerCare Plus program), an independent licensee of the Blue Cross and Blue Shield Association. ANTHEM is a registered trademark of Anthem         |
| Insurance Companies, Inc. The Blue Cross and Blue Shield names and symbols are registered marks of the Blue Cross and Blue Shield Association.                  |
| CWIPEC-0124-14 Updated 5/30/2014                                                                                                    |

|        | Provider Info              |
|--------|----------------------------|
|        | Requesting Provider        |
|        | All Fields Required        |
| iles   | Tax ID                     |
| Submit | Provider Select a Provider |
|        | Primary Address            |
|        |                            |
|        | Contact Name               |
|        | Contact Phone              |
|        | Ext.                       |
|        | Contact FAX                |
|        | Servicing Provider         |
|        | G Add                      |
|        | Add Servicina Provider     |
|        |                            |
|        |                            |
|        |                            |

### Complete the Diagnosis tab

- 1. Enter the **Primary Diagnosis** code and click **Add Code** to add it to the request.
- 2. Click the Treatment Type drop-down menu and select the appropriate treatment.
- 3. Type the procedure code requested in the **Procedure Code** field. A procedure code is not required for planned inpatient services.
- 4. Type any relevant notes in the **Notes** field.
- 5. Click Next.

| Request Info      | Diagnosis                                                                                        |
|-------------------|--------------------------------------------------------------------------------------------------|
| Provider Info     | Diagnosis Codes                                                                                  |
| Diagnosis         | Enter a diagnosis code to add it to your request. Enter a partial code to search for matches.    |
| Supporting Files  | Diagnosis Code                                                                                   |
| Review and Submit | Add Code                                                                                         |
|                   | Additional Details                                                                               |
|                   | Treatment Type Select a Treatment Type                                                           |
|                   | Procedure Codes                                                                                  |
|                   | Enter a procedure code to add it to your request. Enter a partial<br>code to search for matches. |
|                   | Procedure Code                                                                                   |
|                   | Add Code                                                                                         |
|                   | Notes                                                                                            |
|                   | 255 characters remaining                                                                         |
|                   |                                                                                                  |

#### page 7

### Complete the Supporting Files tab

- 1. Click **Browse** and locate the supporting clinical file. The file path will display in the field. Acceptable file formats are Microsoft Word and Excel files, PDFs, and TIFFs.
- 2. Click **Attach** to upload the file. The file will display in the **Files Supporting the Auth Request** section once uploaded. Click **Remove** to delete the file from the request.
- 3. Repeat these steps until all necessary supporting clinical files are attached to the request.
- 4. Click Next.

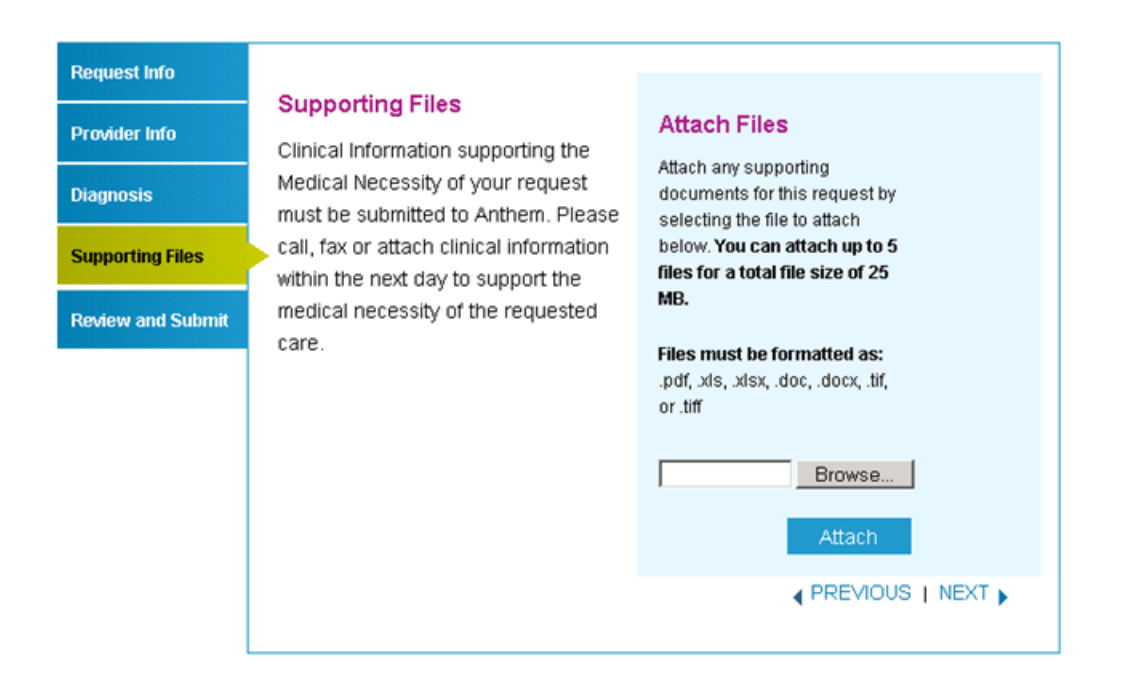

### Complete the **Review and Submit** tab

- 1. Review the information you entered for the precertification request.
  - All errors must be corrected before the request can be submitted. Click the Edit Now link to go directly to the error and update the information.
  - Click Previous to go back or click the tab on the left side of the screen to navigate directly to a particular tab and make edits to the information entered.
- Click Print Review Copy at the bottom of the screen to print a copy of the precertification request for your records.
- Click Submit Auth Request when you're ready to submit your request.
- Keep a copy of the confirmation number; you will need this number if you have to follow up on your request.

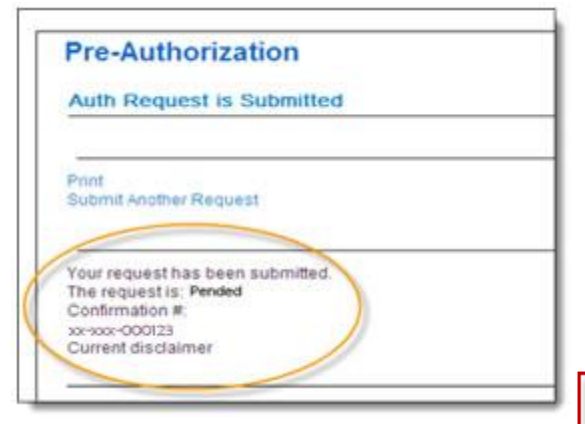

| nfo       | Review and S       | Submit                  |          |
|-----------|--------------------|-------------------------|----------|
| nfo       | Authorization Re   | quest Details           |          |
|           | Submission Date    | 11/13/2013              |          |
| a Files   | Authorization Type | Inpatient               |          |
|           | Authorization Date |                         | Edit Now |
| nd Submit | Place of Service   | Select Place of Service | Edit Now |
|           | Member Eligibili   | ty                      |          |
|           | Member Name        |                         | Edit Now |
|           | Date Of Birth      |                         |          |
|           | Requesting Prov    | lider                   |          |
|           | Tax ID             | 481058737               |          |
|           | Provider           | Select a Provider       | Edit Now |
|           | Primary Address    |                         |          |
|           | Contact Name       |                         | Edit Now |
|           | Contact Phone      |                         | Edit Now |
|           | Ext.               |                         |          |
|           | Contact FAX        |                         | Edit Now |
|           | Servicing Provid   | ler                     |          |
|           |                    |                         |          |

#### Notes:

Request

Provider

Diagnosi

Supportin

**Review** a

- Precertification requests may pend for additional clinical review.
- You will receive an error message if there are problems with your request. Review the information on the **Review and Submit** tab and try again.

There was an error submitting your authorization request. Please try again.

• If you continue to have issues with your online requests, call Provider Services at 1-855-558-1443.

No actual user information is displayed in this guide. All names and IDs simulated.

# **Emergent Admission Request**

# Navigate to the Emergent Admission page

- 1. Select Precertification from the left hand navigation
- 2. Click Request
- 3. Click Emergent Admission

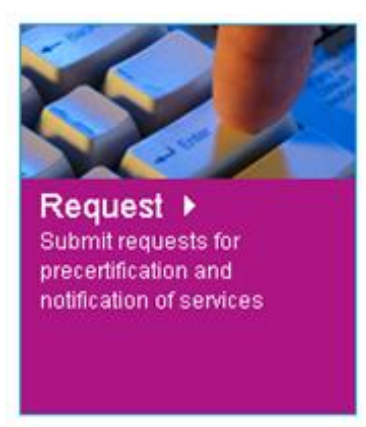

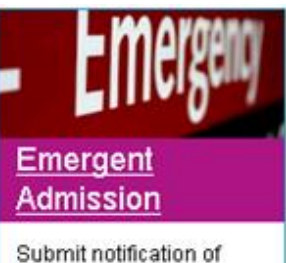

Submit notification of emergent admission for physical and behavioral health

### Complete the Request Info tab

- Type the requested date of service in the Admission Date field or click the calendar icon to select the date. If the admission date is more than one business day prior to today's date, the authorization will be pended for late notification.
- Click the Place of Service drop-down menu and select the appropriate place of service.
- Click the ID Type drop-down menu and select the specific ID type or All ID Types.
- Type the ID number that corresponds with the ID type selected and click Find Member.

| Request Info      | Request Info                                                                                                    |  |  |
|-------------------|----------------------------------------------------------------------------------------------------|--|--|
| Provider Info     | Authorization Request Details                                                                                                    |  |  |
| Diagnosis         | All Fields Required                                                                                                    |  |  |
| Supporting Files  | Submission Date 11/13/2013                                                                                                    |  |  |
| Review and Submit | Admission Date III<br>Place of Service 21 - Inpatient Hospital                                                                             |  |  |
|                   | Member Eligibility<br>Verify member eligibility before proceeding. Select ID Type,<br>enter member's ID number, then click on Find Member. |  |  |
|                   | ID Type All ID Types                                                                                                    |  |  |
|                   | ID Number                                                                                                    |  |  |
|                   | Find Member                                                                                                    |  |  |
|                   | NEXT                                                                                                    |  |  |

- If multiple members are found during the search, select the correct Member Name from the list.
- If the member is eligible, the member's information will display.
- If no members are found, re-enter the information to ensure it was typed accurately or try a different ID type and repeat your search. If you still receive an error message, call Provider Services.
- 5. Click Next.

# Complete the **Provider Info** tab

- 1. Click the **Tax ID #** drop-down menu and select the appropriate Tax ID. Only the Tax ID number associated with the user's credentials will be listed.
- 2. Click the **Provider** drop-down menu and select the requesting provider's name from the list. Only the provider names associated with the user's credentials will be listed.
- 3. Enter the contact information
- Select the corresponding Search by radio button to search for the servicing provider under the Servicing Provider section.
- Type the appropriate provider ID or name in the ID field. Click Find Provider. The provider's information will populate on the screen.
  - If multiple providers are found, select the correct
     Provider ID from the list.

• If no servicing provider is

| equest Info      | Provider Info                                         |
|------------------|-------------------------------------------------------|
| rovider Info     | Requesting Provider                                   |
| agnosis          | All Fields Required                                   |
| upporting Files  | Tax ID                                                |
| eview and Submit | Provider Select a Provider                            |
|                  | Primary Address                                       |
|                  |                                                       |
|                  | Contact Name                                          |
|                  | Ext.                                                  |
|                  | Contact FAX                                           |
|                  | Servicing Provider                                    |
|                  | Requesting provider is the same as servicing provider |
|                  | Criter a unterent provider as the servicing provider  |
|                  | PREVIOUS   NEXT >                                     |
| 1                |                                                       |

found, try the search again. Click **Clear Provider** and repeat the search by entering different provider information.

- If the servicing provider still is not found, click the **Can't Find the Provider You are Looking For** link and enter all required information. Then, click **Save**.
- 5. Click Next.

# Complete the **Diagnosis** tab

- 1. Type the appropriate diagnosis code in the **Primary Diagnosis** field and press add code. The diagnosis code description will display in the screen if it is valid. If you receive an error message, re-enter the primary diagnosis code and press tab.
- 2. Enter up to 9 additional diagnosis codes to the request.
- 3. Click the check box if the notification is for delivery, and enter all available information about the baby in the fields that display.
- 4. Click the Type of Service drop-down menu and select the appropriate treatment.
- 5. Type any relevant notes in the **Notes** field.
- 6. Click Next.

| Request Info      | Diagnosis                                                                                     |
|-------------------|-----------------------------------------------------------------------------------------------|
| Provider Info     | Diagnosis Codes                                                                               |
| Diagnosis         | Enter a diagnosis code to add it to your request. Enter a partial code to search for matches. |
| Supporting Files  | Diagnosis Code                                                                                |
| Review and Submit | Add Code                                                                                      |
|                   | Treatment Type Select a Treatment Type                                                        |
|                   | Notes 255 characters remaining PREVIOUS   NEXT                                                |

# Complete the Supporting Files tab

- 1. Click **Browse** and locate the supporting clinical file. The file path will display in the field. Acceptable file formats are Microsoft Word and Excel files, PDFs, and TIFFs.
- 2. Click **Attach** to upload the file. The file will display in the **Files Supporting the Auth Request** section once uploaded. Click **Remove** to delete the file from the request.
- 3. Repeat these steps until all necessary supporting clinical files are attached to the request.
- 4. Click Next.

| Request Info         Provider Info         Diagnosis         Supporting Files         Review and Submit | Supporting Files<br>Clinical Information supporting the<br>Medical Necessity of your request<br>must be submitted to Anthem. Please<br>call, fax or attach clinical information<br>within the next day to support the<br>medical necessity of the requested<br>care. | Attach Files<br>Attach any supporting<br>documents for this request by<br>selecting the file to attach<br>below. You can attach up to 5<br>files for a total file size of 25<br>MB.<br>Files must be formatted as:<br>.pdf, xls, xlsx, .doc, .docx, .tif,<br>or .tiff<br>Browse |
|----------------------------------------------------------------------------------------------------|----------------------------------------------------------------------------------------------------|----------------------------------------------------------------------------------------------------|
|                                                                                                    |                                                                                                    | ▲ PREVIOUS   NEXT ▶                                                                                                    |

- 1. Review the information you entered for the emergent admission request.
  - All errors must be corrected before the request can be submitted. Click the Edit Now link to go directly to the error and update the information.
  - Click **Previous** to go back or click the tab on the left side of the screen to navigate directly to a particular tab and make edits to the information entered.
- Click Print Review Copy at the bottom of the screen to print a copy of the precertification request for your records.
- 3. Click **Submit Auth Request** when you're ready to submit your request.
- Keep a copy of the confirmation number. You'll need it if you have to follow up on your request.

| Auth Request is Submitted                              |
|--------------------------------------------------------|
| Print<br>Submit Another Request                        |
| Your request has been submitted.                       |
| Confirmation #:<br>xx-xxx-000123<br>Current disclaimer |
| Authorization # 10000163                               |

|      | no now and v                  | 20021110                |                                                     |           |  |
|------|-------------------------------|-------------------------|-----------------------------------------------------|-----------|--|
|      | Authorization Request Details |                         |                                                     |           |  |
|      | Submission Date               | 11/13/2013              |                                                     |           |  |
| 5    | Admission Date                |                         | Admission Date<br>is required                       | Edit Now  |  |
|      | Place of Service              | 21 - Inpatient Hospital |                                                     |           |  |
| omit | Member Eligibili              | ty                      |                                                     |           |  |
|      | Member Name                   |                         | Member is<br>required                               | Edit Now  |  |
|      | Date Of Birth                 |                         |                                                     |           |  |
|      | Requesting Prov               | vider                   |                                                     |           |  |
|      | Tax ID                        | 481058737               |                                                     |           |  |
|      | Provider                      | Select a Provider       | Requesting<br>Provider ID is<br>required            | Edit Now  |  |
|      | Primary Address               |                         |                                                     |           |  |
|      | Contact Name                  |                         | Requesting<br>Provider Contact<br>Name is required  | Edit Novy |  |
|      | Contact Phone                 |                         | Requesting<br>Provider Contact<br>Phone is required | Edit Novy |  |
|      | Ext.                          |                         |                                                     |           |  |

#### Notes:

Request li

Provider

Diagnosis

Supportin

**Review** an

- All precertification requests are approved unless considered late notifications.
- You will receive an error message if there are problems with your request. Review the information on the **Review and Submit** tab and try again.

There was an error submitting your authorization request. Please try again.

• If you continue to have issues with your online requests, call Provider Services at 1-855-558-1443.

In Eastern Wisconsin, Anthem Blue Cross and Blue Shield is the trade name of Compcare Health Services Insurance Corporation (for its insurance policies offered through the BadgerCare Plus program), an independent licensee of the Blue Cross and Blue Shield Association. ANTHEM is a registered trademark of Anthem Insurance Companies, Inc. The Blue Cross and Blue Shield names and symbols are registered marks of the Blue Cross and Blue Shield Association. CWIPEC-0124-14 Updated 5/30/2014

### Maternity/OB Request

Navigate to the Maternity/OB page

- 1. Select Precertification from the left hand navigation
- 2. Click Request
- 3. Click Maternity/OB

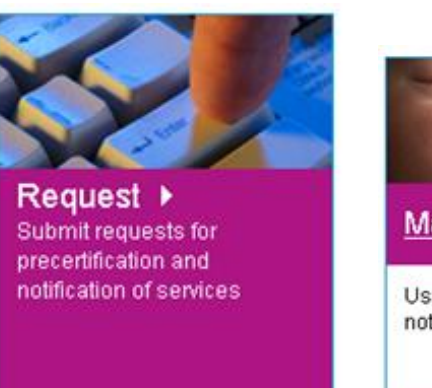

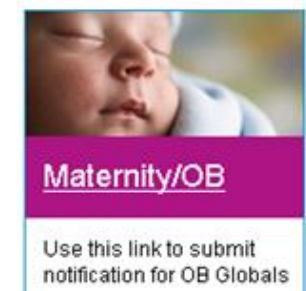

#### Complete the Request Info tab

- 1. Type the member's estimated date of delivery in the **Estimated Delivery Date** field or click the calendar icon to select the date.
- 2. Click the ID Type drop-down menu and select the specific ID type or All ID Types.
- Enter the ID number type that corresponds with the ID type selected and click Find Member.
  - If multiple members are found during the search, select the correct **Member Name** from the list.
  - If the member is eligible, the member's information will display.
  - If no members are found, reenter the information to ensure it was typed accurately or try a different ID type and repeat your search. If you still receive an error message, call Provider Services.

| Request Info      | Request Info                                                                                    |                           |  |
|-------------------|-------------------------------------------------------------------------------------------------|---------------------------|--|
| Provider Info     | Authorization Request Details                                                                   |                           |  |
| Diagnosis         | All Field                                                                                       | ls Required               |  |
| Supporting Files  | Submission Date 11/13/2013                                                                      |                           |  |
| Review and Submit | Estimated Delivery Date                                                                         |                           |  |
|                   | Member Eligibility                                                                              |                           |  |
|                   | Verify member eligibility before proceeding. Se<br>enter member's ID number, then click on Find | elect ID Type,<br>Member. |  |
|                   | ID Type All ID Types                                                                            |                           |  |
|                   | ID Number                                                                                       |                           |  |
|                   | Eind                                                                                            | Member                    |  |
|                   | Ν                                                                                               | IEXT 🕨                    |  |
| vicos             |                                                                                                 |                           |  |

4. Click Next.

### Complete the Provider Info tab

1. Click the **Tax ID #** drop-down menu and select the appropriate Tax ID. Only the Tax ID number associated with the user's credentials will be listed.

Request In

Provider In

Diagnosis

Supportin

Review an

- Click the **Provider** drop-down menu and select the requesting provider's name from the list. Only the provider names associated with the user's credentials will be listed.
- Select the corresponding Search by radio button to search for the servicing provider under the Enter the Servicing Provider section.
- Type the appropriate provider ID or name in the ID field. Click Find Provider. The provider's information will populate on the screen.
  - If multiple providers are found, select the correct **Provider ID** from the list.
  - If no servicing provider is found, try the search again by clicking Clear
     Provider and repeating the search by entering different provider information.
  - If the servicing provider still is not found, click the **Can't Find the Provider You are Looking For** link and enter all required information. Then, click **Save**.
- 5. Click Next.

| No actual user information is displayed in this guide. All names and IDs simulated.                                                                             |
|----------------------------------------------------------------------------------------------------|
| In Eastern Wisconsin, Anthem Blue Cross and Blue Shield is the trade name of Compcare Health Services Insurance Corporation (for its insurance policies offered |
| through the BadgerCare Plus program), an independent licensee of the Blue Cross and Blue Shield Association. ANTHEM is a registered trademark of Anthem         |
| Insurance Companies, Inc. The Blue Cross and Blue Shield names and symbols are registered marks of the Blue Cross and Blue Shield Association.                  |
| CWIPEC-0124-14 Updated 5/30/2014                                                                                                    |

| Requesting Provider                              |                                           |
|--------------------------------------------------|-------------------------------------------|
| inclucioning i rotract                           |                                           |
|                                                  | All Fields Required                       |
| Tax ID                                           | 481058737 - Pratt Regional Medical Center |
| Provider                                         | Select a Provider                         |
| Primary Address                                  |                                           |
|                                                  |                                           |
| Contact Name                                     |                                           |
| Contact Phone                                    |                                           |
| Ext.                                             |                                           |
| Contact FAX                                      |                                           |
| ervicing Provider                                |                                           |
| <ul> <li>Requesting provider is the s</li> </ul> | ame as servicing provider                 |
| C Enter a different provider as                  | the servicing provider                    |
|                                                  |                                           |

## Complete the Diagnosis tab

- 1. Click the **Code** drop-down menu and select the appropriate diagnosis code. If the high-risk diagnosis code is selected, you must enter the conditions that cause the member to be considered high-risk.
- 2. Enter up to 9 additional diagnosis codes to the request.
- 3. Type any relevant notes in the **Notes** field.
- 4. Click Next.

| Request Info      | Diagnosis                                                                                                    |
|-------------------|----------------------------------------------------------------------------------------------------|
| Provider Info     | Diagnosis Codes                                                                                                    |
| Diagnosis         | Select the primary diagnosis from the list and click Add to include it with your request.                                                                                    |
| Supporting Files  | Primary Diagnosis Select a Diagnosis Code                                                                                                    |
| Review and Submit | Add                                                                                                    |
|                   | For additional diagnosis codes, enter a code or partial code to search for matches and click Add<br>Code.<br>Diagnosis Code<br>Add Code<br>Notes<br>255 characters remaining |
|                   |                                                                                                    |

## Complete the Supporting Files tab

- 1. Click **Browse** and locate the supporting clinical file. The file path will display in the field. Acceptable file formats are Microsoft Word and Excel files, PDFs, and TIFFs.
- Click Attach to upload the file. It will display in the Files Supporting the Auth Request section once uploaded. Click Remove to delete the file from the request.
- 3. Repeat these steps until all necessary supporting clinical files are attached to the request.
- 4. Click Next.

| Request Info Provider Info Diagnosis Supporting Files Review and Submit | Supporting Files<br>Clinical Information supporting the<br>Medical Necessity of your request<br>must be submitted to Anthem. Please<br>call, fax or attach clinical information<br>within the next day to support the<br>medical necessity of the requested<br>care. | Attach Files<br>Attach any supporting<br>documents for this request by<br>selecting the file to attach<br>below. You can attach up to 5<br>files for a total file size of 25<br>MB.<br>Files must be formatted as:<br>.pdf, xls, xlsx, .doc, .docx, .tif,<br>or .tiff<br>Browse |
|-------------------------------------------------------------------------|----------------------------------------------------------------------------------------------------|----------------------------------------------------------------------------------------------------|
|                                                                         |                                                                                                    | Attach                                                                                                    |

#### Complete the Review and Submit tab

- 1. Review the information you entered for the maternity/OB request.
  - All errors must be corrected before the request can be submitted. Click the **Edit Now** link to go directly to the error and update the information.

Requ

Provi

Diagn

Supp

Revie

- Click Previous to go back or click the tab on the left side of the screen to navigate directly to a particular tab and make edits to the information entered.
- Click Print Review Copy at the bottom of the screen to print a copy of the precertification request for your records.
- Click Submit Auth Request when you're ready to submit your request.
- Keep a copy of the confirmation number; you will need this number if you have to follow up on your request.

| 1   | Auth Request is Submitted                                                       |
|-----|---------------------------------------------------------------------------------|
| 1   |                                                                                 |
| F   | Print                                                                           |
| 5   | Submit Another Request                                                          |
|     |                                                                                 |
| 1   |                                                                                 |
| 1   | our request has been submitted.                                                 |
| 111 | 'our request has been submitted.<br>'he request is: Approved                    |
| 210 | 'our request has been submitted.<br>'he request is: Approved<br>Confirmation #: |

| st Info     | Review and Submit             |                   |                                                     |           |  |
|-------------|-------------------------------|-------------------|-----------------------------------------------------|-----------|--|
| er Info     | Authorization Request Details |                   |                                                     |           |  |
| sis         | Submission Date               | 11/13/2013        |                                                     |           |  |
| rting Files | Estimated Delivery Date       |                   | Estimated<br>Delivery Date is<br>required           | Edit Now  |  |
| and Submit  | Member Eligibility            |                   |                                                     |           |  |
|             | Member Name                   |                   | Member is<br>required                               | Edit Now  |  |
|             | Date Of Birth                 |                   |                                                     |           |  |
|             | Requesting Provide            | er                |                                                     |           |  |
|             | Tax ID                        | 481058737         |                                                     |           |  |
|             | Provider                      | Select a Provider | Requesting<br>Provider ID is<br>required            | Edit Novy |  |
|             | Primary Address               |                   |                                                     |           |  |
|             | Contact Name                  |                   | Requesting<br>Provider Contact<br>Name is required  | Edit Now  |  |
|             | Contact Phone                 |                   | Requesting<br>Provider Contact<br>Phone is required | Edit Now  |  |
| I           | - ·                           |                   |                                                     |           |  |

Anthem.

BlueCro

#### Notes:

 You will receive an error message if there are problems with your request. Review the information on the **Review and Submit** tab and try again.

There was an error submitting your authorization request. Please try again.

• If you continue to have issues with your online requests, call Provider Services at 1-855-558-1443.

In Eastern Wisconsin, Anthem Blue Cross and Blue Shield is the trade name of Compcare Health Services Insurance Corporation (for its insurance policies offered through the BadgerCare Plus program), an independent licensee of the Blue Cross and Blue Shield Association. ANTHEM is a registered trademark of Anthem Insurance Companies, Inc. The Blue Cross and Blue Shield names and symbols are registered marks of the Blue Cross and Blue Shield Association. CWIPEC-0124-14 Updated 5/30/2014

# **Medical Injectables Request**

Navigate to the Medical Injectables page

- 1. Select Precertification from the left hand navigation
- 2. Click Request
- 3. Click Medical Injectables

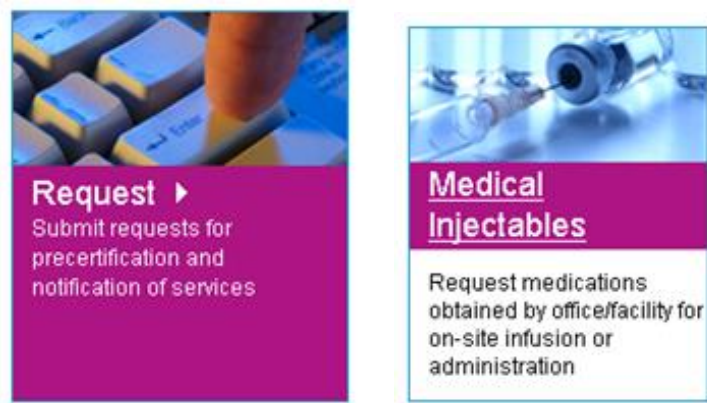

### Complete the Request Info tab

- 1. Enter the Auth Start Date and Auth End Date for the precertification request.
  - The start date will default to the current date, and the end date will default to six months from the current date.
  - Click in the date field to type the date or click the calendar icon to select a date.
- 2. Click the **ID Type** drop-down menu and select the specific ID type or **All ID Types**.
- 3. Type the ID number type that corresponds with the ID type selected, and click **Find Member**.
  - If multiple members are found during the search, select the correct Member Name from the list.
  - If the member is eligible, the member's information will display.
- If no members are found, re-enter the information to ensure it was typed accurately or try a different ID type and repeat your search. If you still receive an error message, call Provider Services.
- 5. Select the **Search By** category under **Drug Code**. Available options are:
  - Drug Code
  - Drug Name
- 6. Enter your search term in the **Search Text** field.
- 7. Click Search.

| equest info      | Request Info                                                                                                    |  |  |
|------------------|----------------------------------------------------------------------------------------------------|--|--|
| rovider Info     | Authorization Request Details                                                                                        |  |  |
| iagnosis         | All Fields Required                                                                                                  |  |  |
| upplementary     | Submission Date 11/13/2013                                                                                           |  |  |
| unnorting Files  | Authorization Date III/13/2013                                                                                       |  |  |
| apporting thes   | Authorization End Date 15/13/2014                                                                                    |  |  |
| eview and Submit | Member Eligibility                                                                                                   |  |  |
|                  | Verify member eligibility before proceeding. Select ID Type,<br>enter member's ID number, then click on Find Member. |  |  |
|                  | ID Type All ID Types                                                                                                 |  |  |
|                  | ID Number                                                                                                    |  |  |
|                  | Find Member                                                                                                    |  |  |
|                  | Drug Code(s)                                                                                                    |  |  |
|                  | Enter at least one drug code. Search up to 6 codes at one<br>time.                                                   |  |  |
|                  | Search By: C Drug Code C Drug Name                                                                                   |  |  |
|                  | Search Text:                                                                                                    |  |  |
|                  | Search                                                                                                    |  |  |
|                  | NEXT 🕨                                                                                                    |  |  |

In Eastern Wisconsin, Anthem Blue Cross and Blue Shield is the trade name of Compcare Health Services Insurance Corporation (for its insurance policies offered through the BadgerCare Plus program), an independent licensee of the Blue Cross and Blue Shield Association. ANTHEM is a registered trademark of Anthem Insurance Companies, Inc. The Blue Cross and Blue Shield names and symbols are registered marks of the Blue Cross and Blue Shield Association. CWIPEC-0124-14 Updated 5/30/2014

8. If the search returns multiple results, a pop-up window will display. Select the correct drug from the list.

| s were found | I. Please select | the correct drug c | ode to procee | ed.              |                              |
|--------------|------------------|--------------------|---------------|------------------|------------------------------|
| HCPCS        | Drug Name        | Brand/Generic      | Dosage        | Strength and UOM | One HCPCS Equivalent         |
| J1327        | INTEGRILIN       | Brand              | SOLUTION      | 0.75 MG/ML       | Injection, eptifbatide, 5 mg |
| J1327        | INTEGRILIN       | Brand              | SOLUTION      | 2 MG/ML          | Injection, eptifbatide, 5 mg |
|              |                  |                    |               | (m)              |                              |

BlueCro

Anthem.

9. Enter the **Dose**, **Frequency** and **Duration** information in each field.

10. Click Add to add up to five more drugs. Repeat steps 5–9 for each.

11. Click Next.

Note: If you need to request more than six drugs for one member, you have these options:

- Submit a second request using the online tool
- Call Provider Services at 1-855-558-1443

# Complete the Provider Info tab

- Click the Tax ID # drop-down menu, and select the appropriate Tax ID. Only the Tax ID number associated with the user's credentials will be listed.
- 2. Click the **Provider** dropdown menu and select the requesting provider's name from the list. Only the provider names associated with the user's credentials will be listed.
- If the information that populates in the fields under the Requesting Provider Office section is incorrect, type the correct contact information for the requesting provider's office.
- Select the corresponding Search by radio button to search for the servicing provider under the Enter the Servicing Provider section.
- Type the appropriate provider ID or name in the Provider ID field. Click Find Provider. The provider's information will populate on the screen.
  - If multiple providers are found, select the correct **Provider ID** from the list.
  - If no servicing provider is found, try the search again. Click the **Clear Provider** button and repeat the search by entering different provider information.
  - If the servicing provider is still is not found, click the **Can't Find the Provider You are Looking For** link and enter all required information. Then, click **Save**.
- 6. Enter the contact information in the **Servicing Provider Office** section.
- 7. Click Next.

| No actual user information is displayed in this guide. All names and IDs simulated.                                                                             |
|----------------------------------------------------------------------------------------------------|
| In Eastern Wisconsin, Anthem Blue Cross and Blue Shield is the trade name of Compcare Health Services Insurance Corporation (for its insurance policies offered |
| through the BadgerCare Plus program), an independent licensee of the Blue Cross and Blue Shield Association. ANTHEM is a registered trademark of Anthem         |
| Insurance Companies, Inc. The Blue Cross and Blue Shield names and symbols are registered marks of the Blue Cross and Blue Shield Association.                  |
| CWIPEC-0124-14 Updated 5/30/2014                                                                                                    |

| Request Info      | Provider Info                                           |
|-------------------|---------------------------------------------------------|
| Provider Info     | Requesting Provider                                     |
| Diagnosis         | All Fields Required                                     |
| Supplementary     | Tax ID 481058737 - Pratt Regional Medical Center        |
| Supporting Files  | Provider Select a Provider                              |
| Review and Submit | Primary Address                                         |
|                   |                                                         |
|                   | Contact Name                                            |
|                   | Contact Phone                                           |
|                   | Ext.                                                    |
|                   | Contact FAX                                             |
|                   | Servicing Provider                                      |
|                   | • Requesting provider is the same as servicing provider |
|                   | C Enter a different provider as the servicing provider  |
|                   |                                                         |

#### Complete the **Diagnosis** tab

1. Type the appropriate diagnosis code in the **Primary Diagnosis** field and press **Add Code**. The diagnosis code description will display if the code is valid.

If you receive an error message, re-enter the primary diagnosis code.

- 2. Enter additional diagnosis codes, if known, by repeating step 1.
- 3. Type notes in the **Notes** field if appropriate.
- 4. Click Next.

| Request Info      | Diagnosis                                                                                     |
|-------------------|-----------------------------------------------------------------------------------------------|
| Provider Info     | Diagnosis Codes                                                                               |
| Diagnosis         | Enter a diagnosis code to add it to your request. Enter a partial code to search for matches. |
| Supplementary     | Diagnosis Code                                                                                |
| Supporting Files  | Add Code                                                                                      |
| Review and Submit | Notes                                                                                         |
|                   |                                                                                               |
|                   |                                                                                               |
|                   |                                                                                               |

No actual user information is displayed in this guide. All names and IDs simulated. In Eastern Wisconsin, Anthem Blue Cross and Blue Shield is the trade name of Compcare Health Services Insurance Corporation (for its insurance policies offered through the BadgerCare Plus program), an independent licensee of the Blue Cross and Blue Shield Association. ANTHEM is a registered trademark of Anthem Insurance Companies, Inc. The Blue Cross and Blue Shield names and symbols are registered marks of the Blue Cross and Blue Shield Association. CWIPEC-0124-14 Updated 5/30/2014

Anthem.

BlueCro

Di

s

Sı

#### Complete the Supplementary tab

- Enter corresponding information in the Supplemental Information and Medication History sections. The fields in this tab are optional, but having enough clinical information to make a decision allows us to process the precertification request quickly.
- 2. Click Next.

| equest Info     | Supplementary Info                                                                                                    |
|-----------------|----------------------------------------------------------------------------------------------------|
| ovider Info     | Medication History                                                                                                    |
| agnosis         | Has the member used this redication previously (if yes,                                                                                                    |
| pplementary     | please list start date)?                                                                                                    |
|                 | 255 characters remaining                                                                                                    |
| pporting Files  | What other medications has the imember tried for this diagnosis?                                                                                               |
| wiew and Submit | (please list dates)                                                                                                    |
|                 | 255 characters remaining                                                                                                    |
|                 | Please list other medications the<br>member is currently taking (i.e.                                                                                          |
|                 | 255 characters remaining                                                                                                    |
|                 | Supplemental Information                                                                                                    |
|                 | If medication request is for use<br>outside FDA labeling or if<br>medication is non-preferred,<br>information supporting medical<br>necessity must be provided |
|                 | 255 characters remaining                                                                                                    |
|                 | Any additional information<br>pertinent for review of request<br>may be included below, or as<br>attachment on next tab.                                       |
|                 | 255 characters remaining                                                                                                    |
|                 | PREVIOUS   NEXT >                                                                                                    |
| L               |                                                                                                    |

No actual user information is displayed in this guide. All names and IDs simulated.

# Complete the Supporting Files tab

- 1. Click **Browse** and locate the supporting clinical file. When you find the file you want to attach and select it, the file path will display in the field that appears before the Browse button.
  - It's important to provide supporting medical information for certain types of drugs (i.e., biomarker testing or pertinent labs). Giving us this supporting documentation helps us to make a decision and process the precertification request quickly. If you're unsure about what type of information is needed, please call Provider Services.
  - Acceptable file formats are Microsoft Word and Excel files, PDFs and TIFFs.
- Click Attach to upload the file; it will display in the Files Supporting the Auth Request section once uploaded. Click Remove to delete the file from the request.
- 3. Repeat these steps until all necessary supporting clinical files are attached to the request.
- 4. Click Next.
- 5. If you have over five supporting files to attach, please submit them via fax.

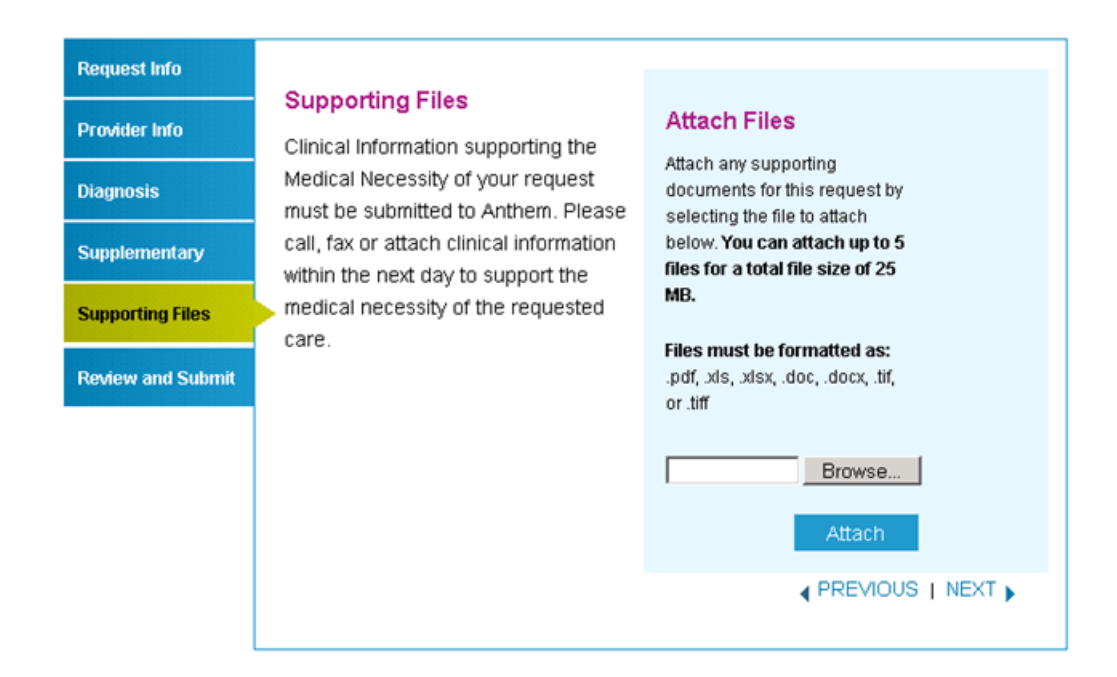

#### Complete the Review and Submit tab

- 1. Review the information you entered for the precertification request.
  - All errors must be corrected before the request can be submitted. Click the Edit Now link to go directly to the error and update the information.
  - To go back, click **Previous**. To navigate directly to a particular tab and make edits to the information entered, click the tab on the left side of the screen.
- 2. Click **Print Review Copy** at the bottom of the screen to print a copy of the precertification request for your records.
- 3. Click **Submit Auth** when you're ready to submit your request.
- Keep a copy of the web tracking number included in your submission confirmation; you will need this number if you have to follow-up on your request.
- If additional precertification are needed for the same member, click Submit Another Request.

| Auth Reques                           | st is Submitted          |
|---------------------------------------|--------------------------|
| Print                                 |                          |
| Submit Another P                      | Request                  |
|                                       | n request was submitted. |
| Your authorization<br>The request is: | Pended                   |

#### Notes:

Request In

Provider In

Diagnosis

Suppleme

Supporting

**Review** an

• You will receive an error message if there are problems with your request. Review the information on the **Review and Submit** tab and try again.

There was an error submitting your authorization request. Please try again.

• If you continue to have issues with your online requests, call Provider Services at 1-855-558-1443.

| 0        | Review and Submit             |                   |                                                    |           |  |  |
|----------|-------------------------------|-------------------|----------------------------------------------------|-----------|--|--|
| 6        | Authorization Request Details |                   |                                                    |           |  |  |
|          | Submission Date               | 11/13/2013        |                                                    |           |  |  |
| tary     | Authorization Date            | 11/13/2013        |                                                    |           |  |  |
|          | Authorization End Date        | 5/13/2014         |                                                    |           |  |  |
| Files    | Member Eligibility            |                   |                                                    |           |  |  |
| l Submit | Member Name                   |                   | Member is<br>required                              | Edit Now  |  |  |
|          | Date Of Birth                 |                   |                                                    |           |  |  |
|          | Gender                        |                   |                                                    |           |  |  |
|          | Member Height                 |                   |                                                    |           |  |  |
|          | Member Weight                 |                   |                                                    |           |  |  |
|          | Drug Code(s)                  |                   |                                                    |           |  |  |
|          | No Drug Codes                 |                   | No drug codes<br>selected                          | Edit Now  |  |  |
|          | Requesting Provid             | ler               |                                                    |           |  |  |
|          | Tax ID                        | 481058737         |                                                    |           |  |  |
|          | Provider                      | Select a Provider | Requesting<br>Provider ID is<br>required           | Edit Novy |  |  |
|          | Primary Address               |                   |                                                    |           |  |  |
|          | Contact Name                  |                   | Requesting<br>Provider Contact<br>Name is required | Edit Now  |  |  |
|          | Contact Phone                 |                   | Requesting                                         | Edit Now  |  |  |

In Eastern Wisconsin, Anthem Blue Cross and Blue Shield is the trade name of Compcare Health Services Insurance Corporation (for its insurance policies offered through the BadgerCare Plus program), an independent licensee of the Blue Cross and Blue Shield Association. ANTHEM is a registered trademark of Anthem Insurance Companies, Inc. The Blue Cross and Blue Shield names and symbols are registered marks of the Blue Cross and Blue Shield Association. CWIPEC-0124-14 Updated 5/30/2014